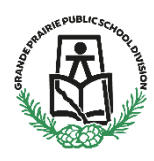

Login to School Engage, the link to School Engage can be found on the GPPSD Website <u>www.gppsd.ab.ca</u> the picture looks like this.

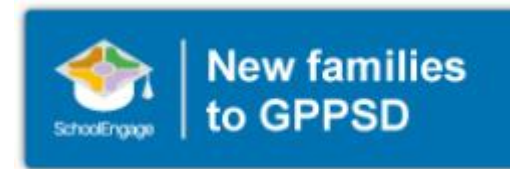

## Log in to School Engage

Using the log in you created when you completed the New Student Registration form, log into School Engage.

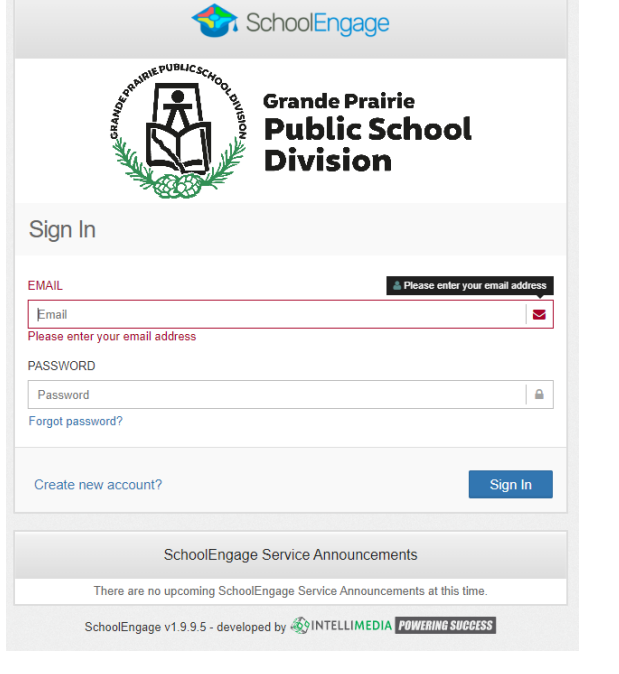

If you did not previously upload documents for your child, you will be able to do so now.

Documents you will need to upload for registration

Required Documentation:

- a copy of the student's birth certificate or other documentation related to citizenship/residency
- Proof of address (Utility or cell phone bill, Rental agreement, real-estate sales agreement)
- Custody/Guardianship documents if applicable

If you are unable upload documentation with this application, please contact the school to provide them a copy either in person or email it to the school email found on the school website. If required documentation is not received, the processing of your application may be delayed.

This is the Home Page of School Engage. You will see your name on the Navigation Bar on the

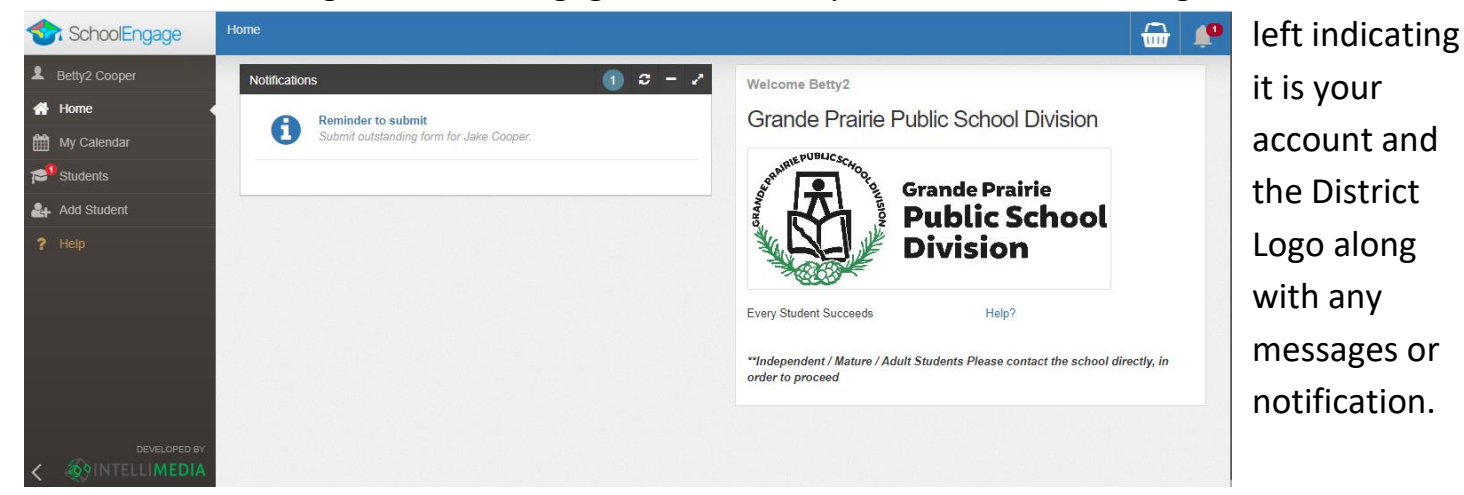

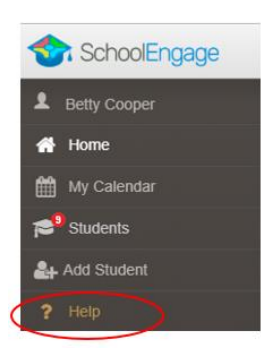

Once you are logged into School Engage, the **? Help** is very useful and will give you assistance when you are in the system.

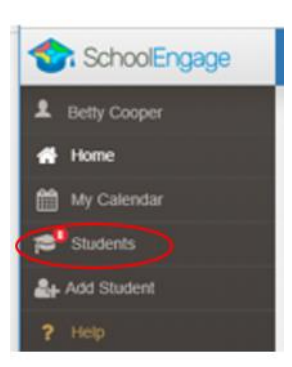

**Click on Students** 

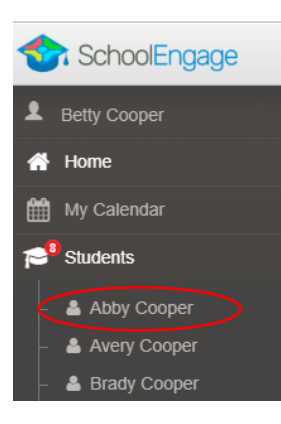

Click on the student you wish to upload the documents for.

This is the student information screen, indicating a form has been completed for Abby. Click on that form as circled.

| SchoolEngage                                                               | Students / Abby Cooper          |                                                            |                                                                                       | 🔂 🚅                            |
|----------------------------------------------------------------------------|---------------------------------|------------------------------------------------------------|---------------------------------------------------------------------------------------|--------------------------------|
| Betty Cooper     Home     My Calendar                                      | Edit<br>First Name:<br>Abby     | Last Name:<br>Cooper                                       | Forms  2019-2020 Christian P Pre-Screen  2019-2020 International Student Registration | C − x <sup>*</sup> + New + New |
| Students  Abby Cooper  Avery Cooper  Brady Cooper  Brady Cooper  Structure | Middle Name:<br>School:<br>None | Birth Date:<br>03/02/2016<br>Alberta Student Number (ASN): | 2019-2020 New Student Registration Form                                               |                                |

This will expand the form information. Click on the uploads file arrow.

| SchoolEngage                                             | Etudents / Abby Cooper |                              |                                                                                          |                                  |        | <del></del> | 10 |
|----------------------------------------------------------|------------------------|------------------------------|------------------------------------------------------------------------------------------|----------------------------------|--------|-------------|----|
| 1 Unity Cooper                                           | / 10                   |                              | Forms                                                                                    |                                  |        | o -         | 1  |
| n Herne                                                  |                        |                              | > 2019-2                                                                                 | 020 Christian Program Pre-Screen |        | + No        |    |
| My Calendar                                              | Abby                   | Cooper                       | 2019 2020 International Student Registration     2019 2020 New Student Registration from |                                  |        | + 14ear     |    |
| 1998 Students                                            | Minite Same            | Birth Gotor                  |                                                                                          |                                  |        |             | -  |
| Abby Cooper                                              | 03/02/2016             |                              |                                                                                          |                                  |        |             |    |
| - 👗 Avery Cooper                                         | School                 | Athenta Student Number (ASN) | View Previously Submitted Forms (1)                                                      |                                  |        |             |    |
| <ul> <li>A Brady Cooper</li> <li>Brent Cooper</li> </ul> | None                   |                              | =                                                                                        | CREATED                          | STATUS | 1           |    |
| Body Cooper     Canaty Cooper                            |                        |                              |                                                                                          | 03/16/2019 07 45 AM              |        |             |    |
| - 👗 Caria Cooper                                         |                        |                              |                                                                                          |                                  |        |             |    |

| Fo | orm Files                                                           |           | ×     |
|----|---------------------------------------------------------------------|-----------|-------|
|    | Alberta Adoption Order                                              | $\langle$ | •     |
|    | Drop Files Here OR                                                  | В         | rowse |
|    | Attachments:                                                        |           |       |
|    | DSC_0092.jpg (03/16/2019 07:35 AM) CANADIAN PERMANENT RESIDENT CARD |           |       |
|    | DSC_0217.jpg (03/16/2019 07:37 AM) PROOF OF ADDRESS                 |           |       |
|    |                                                                     |           |       |
|    |                                                                     |           |       |
|    |                                                                     | ×         | Close |

Click on the Drop-down menu arrow to select your Form Category

| Form Files                            | ×     |
|---------------------------------------|-------|
| File Category                         |       |
| Alberta Adoption Order                |       |
| Alberta Birth Certificate             |       |
| Alberta Change of Name Certificate    |       |
| Alberta Driver's/Operator's License   |       |
| Alberta Health Card                   |       |
| Alberta Identification Card           |       |
| Canadian Birth Certificate            |       |
| Canadian Certificate of Indian Status |       |
| ×                                     | Close |

Choose the type of Form you are uploading.

| Form Files                                                          |         | ×      |
|---------------------------------------------------------------------|---------|--------|
| Alberta Birth Certificate                                           | •       |        |
| Drop Files Here OR                                                  | Browse  | $\geq$ |
| Attachments:                                                        |         |        |
| DSC_0092.jpg (03/16/2019 07:35 AM) CANADIAN PERMANENT RESIDENT CARD |         |        |
| DSC_0217.jpg (03/16/2019 07:37 AM) PROOF OF ADDRESS                 |         |        |
|                                                                     |         |        |
|                                                                     |         |        |
|                                                                     | × Close | ÷      |
|                                                                     |         |        |

Drag and Drop files or browse you files on your computer.

Close once the upload is complete.